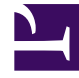

## **GENESYS**

This PDF is generated from authoritative online content, and is provided for convenience only. This PDF cannot be used for legal purposes. For authoritative understanding of what is and is not supported, always use the online content. To copy code samples, always use the online content.

## SIP Cluster Solution Guide

**Configuring SIP Proxy** 

4/19/2025

## Configuring SIP Proxy

SIP Proxy is an application with active-active HA mode. There should be two SIP Proxy applications deployed in one data center.

- 1. Deploy two SIP Proxy applications by following the standard procedure. When creating a SIP Proxy application, use the *Genesys Generic Server* type.
  - Suggested application names: SIPProxy\_<datacenter>\_1, SIPProxy\_<datacenter>\_2.
- 2. On the **Connections** tab, add the following connections:
  - **confserv\_proxy\_<datacenter>**—Set to the following parameters:
    - Connection Protocol: addp
    - Trace Mode: Trace On Both Sides
    - Local Timeout: 60
    - Remote Timeout: 90

SIP Proxy must be connected to the Configuration Server Proxy deployed on the first SIP Cluster Node in the local data center.

- MessageServer\_<datacenter>—Set to the following parameters:
  - Connection Protocol: addp
  - Trace Mode: Trace On Both Sides
  - Local Timeout: 7
  - Remote Timeout: 11

SIP Proxy must be connected to the Message Server deployed on the first SIP Cluster Node in the local data center.

- 3. On the **Tenants** tab, add the tenant to be served by the SIP Proxy application.
- 4. On the Server Info tab, set the following parameters:
  - Host—Specify the host on which this SIP Proxy is installed.
  - Ports—Specify the following SIP Proxy ports:

| ID        | Listening Port            | <b>Connection Protocol</b> |
|-----------|---------------------------|----------------------------|
| default   | Any available port number |                            |
| mgmt-port | Any available port number | mgmt                       |
| http-port | Any available port number | http                       |
| sip-port  | Any available port number | sip                        |

5. On the **Options** tab, create a section named **sipproxy**. In the **[sipproxy]** section, add the following options:

• geo-location=<the name of the data center>

- oos-check=5
- oos-force=5
- registrar-default-timeout=140

6. Add created SIP Proxy applications to the **sipproxy-applications** option of the SIP Cluster DN.

See required provisioning and examples of SRV records in Configuring DNS Records.